## Joining the "Students" or "Employees" Wireless Network

After selecting the appropriate network ("Students" if you're a student, "Employees" if you're a staff or faculty member), enter your WVUP network login information, and follow the instructions for your device listed below.

Your device may be different! If so, open a ticket at <u>helpdesk.wvup.edu</u> and let us know! We'll happily help you get connected!

| •••• Verizor | 1x 2:21 PM                           | ,                |                                                                                                    |  |  |
|--------------|--------------------------------------|------------------|----------------------------------------------------------------------------------------------------|--|--|
| Cancel       | Certificate                          | Trust            | <u>iPhone/iPad</u>                                                                                                    |  |  |
|              | main-nps1.wvup.ec                    | <b>lu</b><br>-CA | After selecting the network and entering your username and password, you'll be prompted with this screen. Select <b>"Trust"</b> in the upper right corne |  |  |
| Expires      | Not Trusted<br>12/12/19, 10:05:34 AM |                  | and you will be joined to the network.                                                                                                    |  |  |
| More Details |                                      | >                |                                                                                                    |  |  |

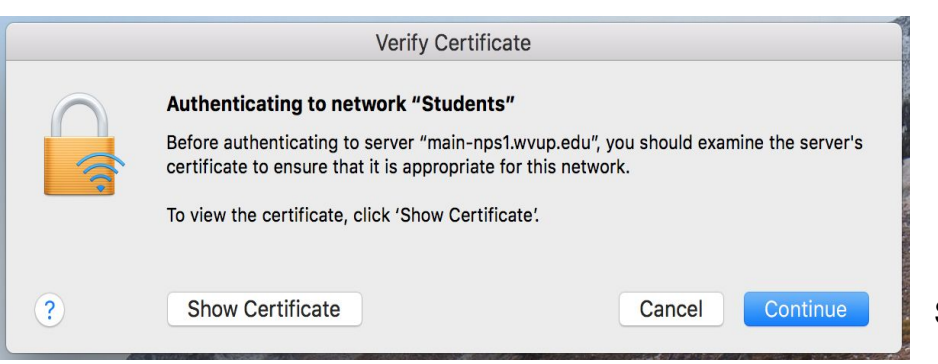

MacBook/iMac

After selecting the network and entering your username and password, you'll be prompted with the screen on the left. Select "**Continue**" to proceed to the next prompt.

| You are making changes to your Certificate<br>Trust Settings.<br>Enter your password to allow this. |        |                 |  |
|----------------------------------------------------------------------------------------------------|--------|-----------------|--|
| User Name:                                                                                          |        |                 |  |
| Password:                                                                                           |        |                 |  |
|                                                                                                    | Cancel | Update Settings |  |

After selecting "**Continue**" above, you'll be asked to enter the username and password that you use to login to your MacBook (**not your WVUP Network ID**) to complete the process. Select "**Update Settings**" and you will be joined to the network.

## Joining the "Students" or "Employees" Wireless Network

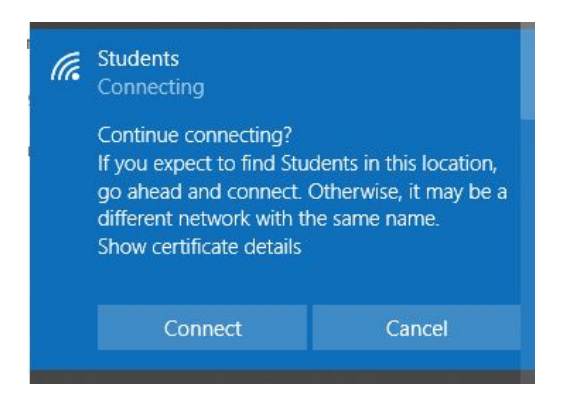

## Windows 10

After selecting the network and entering your username and password, you'll be prompted with a message similar to the one in the image on the left. Select "**Connect**" and you will be joined to the network.

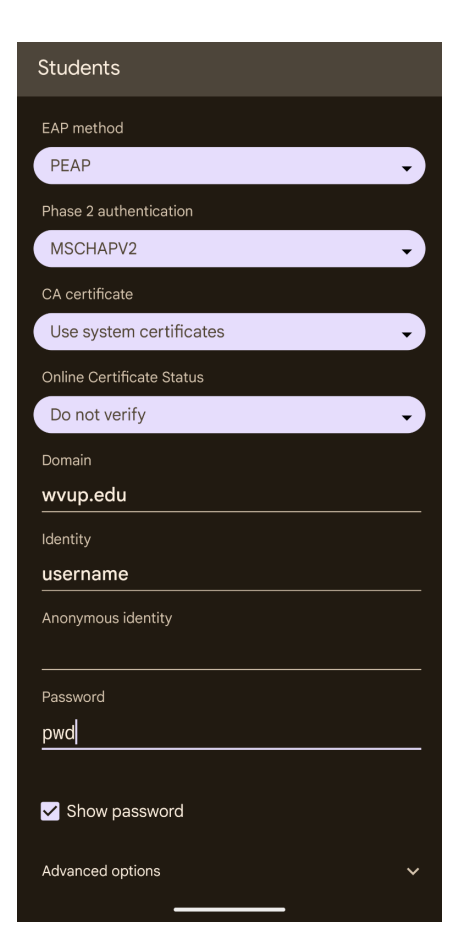

## Android / ChromeBook

When you select the "**Students**" or "**Employees**" network on an Android device, you may be prompted with a screen like the image to the left. Before adding your credentials, you may need to tap "**CA certificate**" to open a selection menu.

> <u>If you do not see this option,</u> check to see if your operating system is up to date.

- Next, you'll see the "Select Certificate" menu.
- Choose "Use System Certificates"
- Add "wvup.edu" to the Domain field.